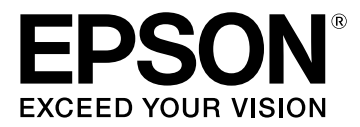

# LW-K400 Kullanım Kılavuzu

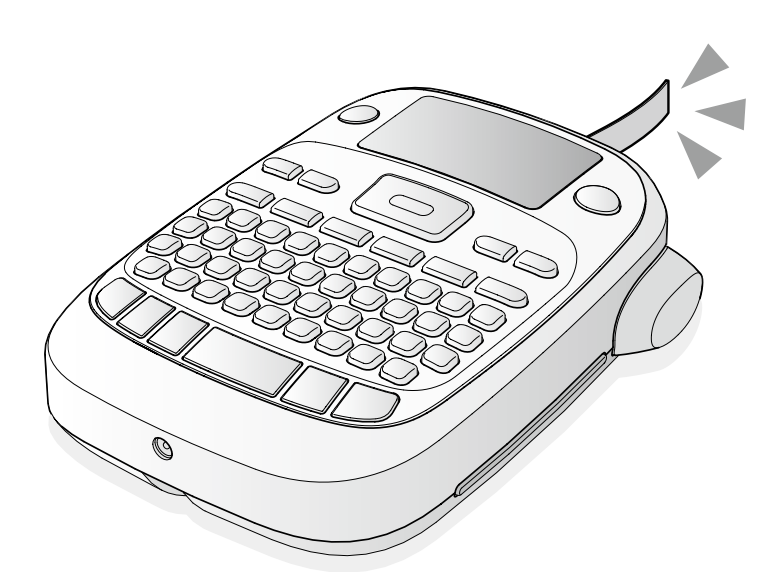

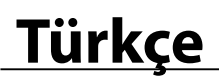

Bu kullanım kılavuzunu dikkatle okuyarak ürünü doğru ve güvenli bir şekilde kullanın. Ürününüz arızalıysa, lütfen gönderilen garanti kartını okuyun ve satın almış olduğunuz mağazayla irtibata geçin. Daha fazla yardıma ihtiyacınız olursa, yerel Epson müşteri destek merkeziyle irtibata geçin.

Ayrıca yardım ve destek için lütfen <u>http://www.epson.com.tr/tr/tr/viewcon/corporatesite/support</u>. adresindeki sayfamızı ziyaret edin.

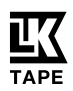

# Parçaların Adları ve İşlevleri

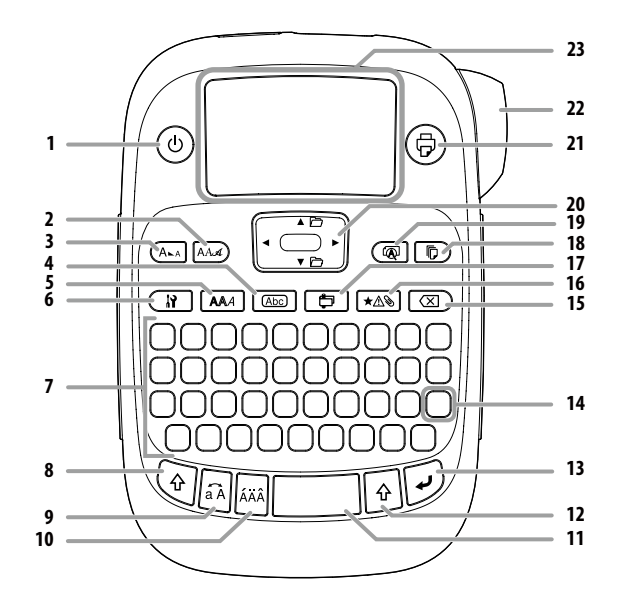

1. Güç, 🕢 + 🕲 : "Yazdırma yoğun" menüsüne gider.

- 2. Yazı tipi
- 3. Yazı tipi boyutu
- 4. Çerçeve
- 5. Stil
- 6. Ayar
- 7. Karakter tuşları
- 8. Shift
- 9. Caps Lock
- र् + 🔄: Karakterlerin büyük harfli olarak girilmesini sağlar. 10. Aksan işaretleri
- 11. Boşluk 12. Shift
- 13. Seç/Enter
- 14. Noktalama: Noktalama işareti seçin. 🔄 + 👘 Noktalama işareti seçmek için başka bir seçenek. Trikete noktalama işareti ekleme
- 15. Sil, 🔄 + 🗵 ): Metni siler.
- 16. Simge, () + (★△): "Sıra numarası" menüsüne gider.
- 17. Özel etiket, 🔄 + 🔁 : "Bar kod" menüsüne gider.
- 18. Yazdırma kopya sayısı
- 19. Önizleme, 🔄 + 🔞: "Ekran" menüsüne gider.
- 20. İmleç tuşları
- () + [▲], () + [▼]: Önceki ya da sonraki metne gider.
- 21. Yazdır, 🔄 + 🕞: Şerit besler.
- 22. Kesme Düğmesi
- 23. Ekran

## Ekran

Ekran üzerinden ayarları kontrol edebilirsiniz. Göstergeler ayarların etkin durumda olup olmadıklarını gösterir.

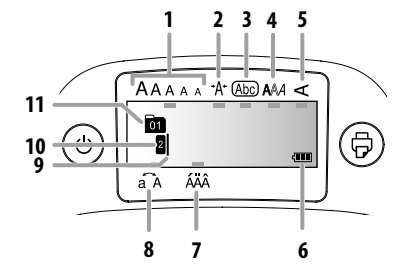

- 1. Yazı tipi boyutu
- 2. Yazı tipi genişliği
- 3. Çerçeve
- 4. Yazı tipi stili
- 5. Dikey
- 6. Pil seviyesi (kılavuz olarak)
- 7. Aksanlı harf seçenekleri
- 8. Büyük/küçük harf
- İmleç: İşlemin yapıldığı konumu gösterir. Metin girme veya simgeleri silme, vb. işlemleri yaptığınız yer burasıdır.
- 10. Baş işareti: İçinde bulunduğu satırı gösterir. Çoklu satır bulunduğunda görüntülenir. NOT
  - 🛿 : Bu simge görüntülenirse, hiç bir yazdırma yapamazsınız.
- 11. Metin numara işareti: Baştan itibaren geçerli metin numarasını gösterir.

# Kullanmadan önce

## 1. Güç kaynağını hazırlama

Bu ürün piller veya gönderilen AC adaptör ile çalışır. Pillerle kullanım

- ① Altı adet AA alkalin pil hazırlayın.
  - 1. Arka kapağı çıkarın.

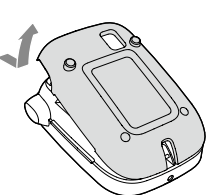

2. Pilleri yerleştirin.

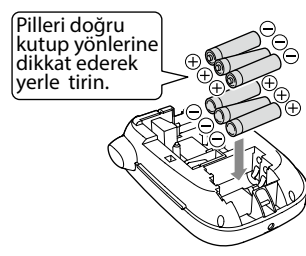

# NOT

Bir şerit kartuşu takma işlemiyle devam etmek için, kapağı açık bırakın ve Adım 2'ye geçin.

3. Kapağı kapatın. Yerine oturuncaya kadar bastırarak kapatın.

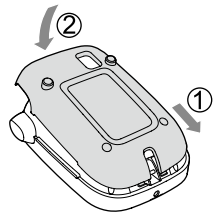

## AC adaptör ile kullanım (APT0615Z)

- ① Gönderilen AC adaptörü (APT0615Z) kullandığınızdan emin olun.
- 1. AC adaptörün ucunu ürünün güç soketine sıkıca takın.
- 2. AC adaptörün fişini prize takın.

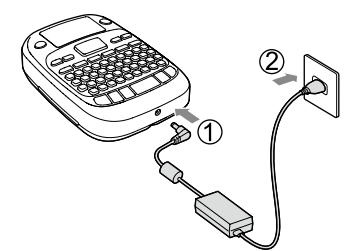

# 2. Şerit kartuşu takma

1. Mürekkep şeridinin boşluğunu alın.

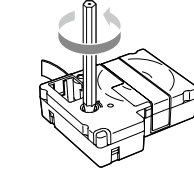

2. Arka kapağı çıkarın.

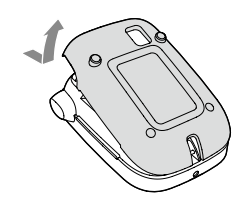

 Şerit kartuşunu ayarlayın. Yerine oturuncaya kadar sıkıca bastırın.
 Yeni bir şerit takarken ya da şeridin ucu normalden uzun olduğunda, şeridi "Şerit Kılavuzu" yuvasından geçirin.

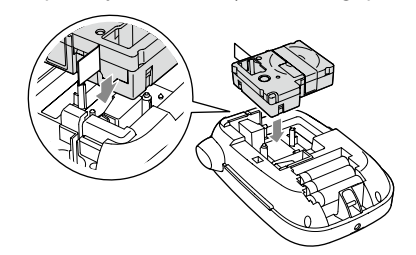

- Şerit durmadan "Kesme Düğmesi"ne basmayın.
   Şeridi parmaklarınızla dışarı çekmeyin.
- 4. Arka kapağı kapatın. Yerine oturuncaya kadar bastırarak kapatın.

# Şerit kartuşu nasıl çıkarılır

① Kartuşun çıkıntılarından tutarak düz şekilde yukarıya doğru çekin.

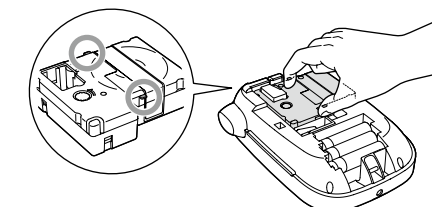

# 3. Gücün açılması

1. () düğmesine basın. Ekran mesajlarının dilini değiştirme hakkında bilgi için Ar Ekran Ayarları ("Ekran" menüsü)

# 4. Şerit besleme

() Şerit durmadan "Kesme Düğmesi"ne basmayın.

Bir şerit kartuşu taktıktan sonra şerit beslemesi yaptığınızdan emin olun.

- 1. 🔄 + 🕞 düğmelerine basın.
- 2. 🗹 düğmesine basın.
- 3. Şeridi kesin. "Kesme Düğmesi"ne basarak şeridi kesin.

# 5. Etiket olusturma

#### Örnek: ABC

1. Büyük harf girişi yapmak için 🗟 düğmesini basılı tutarak 💽 düămesine basın

2. Şu tuşlara basın: A, B, C

Ekranda "ABC" yazısı görüntülenir.

Diğer işlemler ve bu ürünle oluşturabileceğiniz etiketler hakkında bilgi için aşağıdaki bölüme bakın

🖙 Karakterleri düzenleme, Faydalı işlevler, Özel biçimli etiket oluşturma

## Etiket yazdırma

1. (a) düğmesine basın.

. Zazdırılacak etiketin uzunluğu ve baskı sayısı görüntülenir ve yazdırma başlar.

- 2. Şerit durduğunda, şeridi kesmek için "Kesme Düğmesi"ne basın.
- ① Yazdırma tamamlanmadan "Kesme Düğmesi"ne basmayın.

#### Birden fazla kopya yazdırma (uç kesim)

#### 1. 🕞 tuşuna basın.

- 2. İmleç tuşlarını kullanarak "Kopya" vurgulayın, ardından 🕑 tuşuna basin.
- 3. İmleç tuşlarını veya sayısal tuşları kullanarak kopya sayısını girin.
- 4. Yazdırmayı başlatmak için 🕑 tuşuna basın.
- 5. Yazdırma durduğu zaman, şeridi kesmek için 🐰 tuşuna basın. Her kopya arasına bir kesme işareti yazdırılır.

Her bir etiketi ayırmak için makas kullanarak işaret boyunca kesin.

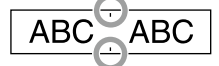

#### Birden fazla kopya yazdırma (her kesim)

- 1. 🕞 tusuna basın.
- 2. İmleç tuşlarını kullanarak "Kesme ayarı" vurgulayın, ardından 河 tuşuna basın.
- 3. İmleç tuşlarını kullanarak "Her etiket" seçin, ardından 🖓 tuşuna basin
- 4. İmleç tuşlarını kullanarak "Kopya" vurgulayın, ardından 🕑 tuşuna basin.
- 5. İmleç tuşlarını veya sayısal tuşları kullanarak kopya sayısını girin, ardından 🗩 tuşuna basın.
- 6. Şeridi kesmeniz istendiğinde, ⊁ düğmesine basın. 🐰 düğmesi ile her kesimden sonra, sonraki kopyanın yazdırılması başlar.

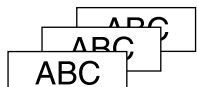

#### Yazdırma yoğunluğunu ayarlama

- 1. Güç kapalıyken, 🗇 + 🕘 düğmelerine basın.
- 2. [◀] [▶] düğmeleri ile yazdırma yoğunluğunu ayarlayın ve 🗩 düămesine basın.

#### NOT

Lütfen genel olarak değeri varsayılan, yani "0" olarak ayarlayın.

## 7. Etiketleri yapıştırma

- 1. Arkasındaki kağıdı sıyırın.
- 2. Etiketi yapıştırın ve düzgünce ovalayın.

#### 🔳 Kullandıktan sonra gücü kapatın

1. ( düğmesine basın.

Piller:

Uzun süre kullanılmayacaksa pilleri çıkarın.

AC adaptör:

Prizden ve üründen çıkarın.

# Karakterleri düzenleme

Karakter tuşlarına basın ve metin girin. Parçaların Adları ve İşlevleri Metin girişi imleç konumundan yapılır. 2 Ekran

Girilmiş metni muhafaza etmek için, öncelikle 🔄 + [▲] veya 🔄 + [▼] tuşları ile imleci henüz metin girilmemiş numaraya taşıyın, ardından metni girin.

## Büyük harf ile küçük harf arasında geçiş yapma

- 1. 🔄 + 🗟 düğmelerine basın. Äyar ekranda gösterilir. Karakterler büyük harf veya küçük harf olarak ayarlanır.
- Kısmen büyük harfli yapmak için: 🗟 düğmesi basılı olarak giriş yapın.

#### Karakterleri silme

1. 🖾 düğmesine basın.

Geriye doğru bir karakter siler.

#### Satır atlama

- 1. 🗩 düğmesine basın.
  - İmlecin yanındaki karakterden itibaren satırı atlar.

#### Metni silme

- 1. (+ 🗵 ) düğmelerine basın.
- 2. Onay mesajı görüntülendiğinde, 🗩 düğmesine basın. Metin silinir.

## 🔳 Metni onaylama

1. R düğmesine basın. Metin ekranda görüntülenir. Metni ve etiket uzunluğunu kontrol edebilirsiniz. Ancak yazdırma resmi onaylanamaz.

#### Etikete aksanlı harf karakterleri ekleme

Aksanlı harf seçeneği varsa, ekranda gösterilir. Örnek: École

- 1. () + € düğmelerine basın.
- 2. A düğmesine basın.
- Aksanlı harflerin bulunduğu seçim bölümü açılır.
- 3. [◀] [▶] düğmeleri ile bir öğeyi seçin ve 🕑 düğmesine basın. Devam edin ve sonraki karakteri girin.

Ecole

Aksanlı harfler 2 Simge Listesi

#### Etikete noktalama isareti ekleme

- Aşağıdaki iki yöntem arasından seçim yapın.
  - 1. 😰 düğmesine basın. Her basışta sonraki işaret gösterilir.

Mevcut işaretler

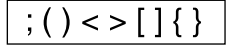

- 1. 💽 + 📰 düğmelerine basın.
- Her basışta sonraki işaret gösterilir.

Mevcut isaretler

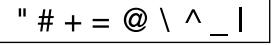

## Etikete simge ekleme

- 1. ★▲ düğmesine basın.
- 2. Kategori görüntülendiğinde, [▲] [▼] düğmeleri ile bir öğe seçin ve 🕑 düğmesine basın.
- 3. Simgeler görüntülendiğinde,
- [◀][́▶] düğmeleri ile bir simge seçin ve 🗩 düğmesine basın.

Mevcut simgeler Bringe Listesi

# 🔳 Seri numaralı (Sıra numaralı) etiket oluşturma

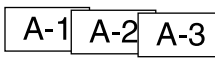

- 1. 🔄 + ★ ▲ 🕒 düğmelerine basın.
- 2. Birinci etiket için bir sayı/harf girin ve 河 düğmesine basın. Yazdırma yapılırken sayı/harf bir artarak devam eder.

#### Metin parçası oluşturma

Art arda çoklu metin parçaları oluşturabilirsiniz. Bir defada 50'ye kadar metin parçası oluşturulabilir.

Başta görüntülenen metin numara işareti ile hangi metin parçasını oluşturduğunuzu kontrol edebilirsiniz.

# Başka bir metin parçası oluşturma

 () + [▲] veya () + [♥] düğmeleri ile sonraki metin numarasını seçin. Başka bir metin parçası oluşturabilirsiniz. Sonraki parçalar için de aynı işlemi uygulayın.

## Seçilen metin parçasını yazdırma

- (•) + [▲] veya (•) + [▼] düğmeleri ile yazdırmak istediğiniz metin parçasını seçin.
- 2. 🗇 düğmesine basın.

# Faydalı işlevler

Bu bölümde etiket oluşturmanıza yardımcı olacak çeşitli işlevler açıklanmaktadır.

# 🔳 Yazı tipi boyutunu değiştirme

- (A.A.) düğmesine basın.
  [▲][▼] düğmeleri ile bir satır yerleşimi seçin ve → düğmesine basın.
- "Eşit": Aynı yazı tipi boyutunu uygular. Adım 3'e geçmeye gerek kalmaz.
- 3. [▲][▼] düğmeleri ile bir yazı tipi boyutu seçin ve düğmesine basın.

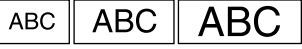

# 🔳 Yazı tipini değiştirme

- 1. AAA düğmesine basın.
- 2. [▲] [♥] düğmeleri ile bir yazı tipi seçin ve 💬 düğmesine basın. Metnin tamamında kullanılan yazı tipi değişir.

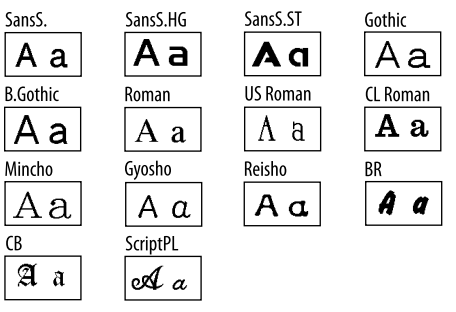

## 🔳 Bir yazı tipi stilini uygulama

- 1. 🗛 düğmesine basın.
- 2. [▲][▼] düğmeleri ile bir stil seçin ve 🕑 düğmesine basın.
- (I) Küçük ya da ayrıntılı karakterlere uygulanan stiller net biçimde yazdırılamayabilir.

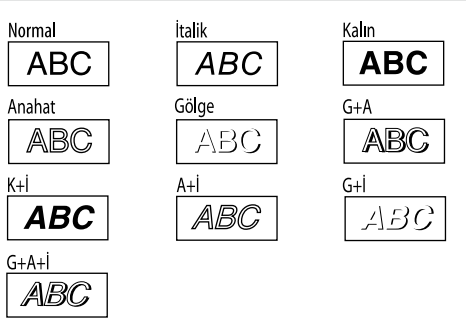

#### 🔳 Çok büyük yazı tipi kullanma

- Etiketinizin çok büyük yazı tipi gereksinimlerini karşıladığından emin olun.
- Çok Büyük Yazı Tipi için Gereksinimler
- Satır sayısı: "1 Satır"
- Yazı tipi boyutu: "Oto"
- Yazı tipi: "SansS.", "SansS.HG", "CL Roman", "BR"
- İçerik: Büyük harfler, rakamlar, işaretler
- virgül, boşluk, piktogramlar hariç
- Yazı tipi stili: "Normal"
- "Çerçeve": "Kapalı"
- 2. Etiket çok büyük yazı tipi kullanabiliyorsa, + gösterge belirir.

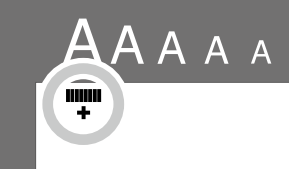

 Örneğin büyük harf "<u>ABCD</u>" girin. Çok büyük yazı tipi göstergesi belirir.

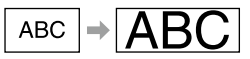

## Çerçeve ekleme

#### 1. Abc düğmesine basın.

2. [▲] [▼] düğmeleri ile bir öğeyi seçin ve 🕑 düğmesine basın. Çerçeve No. girerek seçme de aynı işlevi görür.

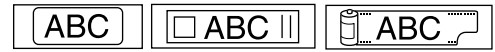

Mevcut çerçeveler 2 Simge Listesi

#### 🔳 Etiketlerin uzunluğunu belirtme

1. Ituşuna basın.

- 2. İmleç tuşlarını kullanarak "Etiketuzunluğu" vurgulayın, ardından 河 tuşuna basın.
- 3. İmleç tuşlarını kullanarak bir değer (en fazla 40 cm) seçin veya sayısal tuşları kullanarak değeri girin, ardından 🗩 tuşuna basın.
- 4. İmleç tuşlarını kullanarak bir metin hizalama ayarı seçin, ardından 🗩 düğmesine basın.
- 5. Yazı tipi boyut ayarını onaylamak için (Ara) tuşuna basın.
- 6. İmleç tuşlarını kullanarak "Oto" seçin, ardından 🕑 tuşuna basın. Metni girin.

Girilen metnin uzunluğu belirtilen etiket uzunluğunu aşarsa, tüm metnin belirtilen uzunluğa sığması için yazı tipi küçük olur.

## 🗖 Etiketlerin kenar boşluklarını değiştirme

#### 1. Tuşuna basın.

- 2. İmleç tuşlarını kullanarak "Kenarboşluklar" vurgulayın, ardından 河 tuşuna basın.
- 3. İmleç tuşlarını kullanarak seçeneklerden birini seçin, ardından 🗩 düğmesine basın.
- 4. 🕏 tuşuna basın.

"Yok" seçeneğini seçerseniz, bir kesme işareti yazdırılır. Şeridi kesme isareti boyunca kesin.

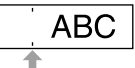

## 🗖 Karakterler arasındaki aralığı ayarlama

1. düğmesine basın.

- hasin
- 3. [▲] [▼] düğmeleri ile bir öğeyi seçin ve 🕑 düğmesine basın.

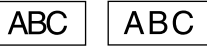

# 🗖 Ya<u>zı t</u>ipi genişliğini daraltma

1. düğmesine basın.

2. [▲] [▼] düğmeleri ile "Kar.Genişliği" öğesini seçin ve 🕑 düğmesine basın.

3. [▲] [▼] düğmeleri ile "Dar" öğesini seçin ve 🗩 düğmesine basın.

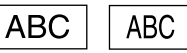

## Karakterleri dikey olarak sıralama

- 1. 🔛 düğmesine basın.
- 2. [▲] [▼] düğmeleri ile "Dikey" öğesini seçin ve 🕑 düğmesine basın.
- 3. [▲] [▼] düğmeleri ile "Açık" öğesini seçin ve 🗩 düğmesine basın.

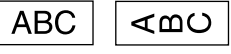

# 🗖 Et<u>iket</u> için yansıma yazdırma işlevini kullanma

1. düğmesine basın.

- 2. [▲] [▼] düğmeleri ile "Yansıma yazdır" öğesini seçin ve 🗩 düămesine basın.
- 3. [▲] [▼] düğmeleri ile "Açık" öğesini seçin ve 🕑 düğmesine basın.

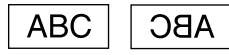

# Özel biçimli etiket oluşturma

🕐 Özel biçimli etiket oluşturmak için, 🔁 düğmesine basıldığında metnin silineceğini onaylayan bir mesaj açılabilir. Geçerli metni silmek ve özel biçimi göstermek için 🗹 düğmesine basın.

#### NOT

Aşağıdaki özel biçimden çıkmak için 🛅 düğmesine basın, ardından "Çıkış"ı seçin ve 🕑 düğmesine basın

#### Klasör sekme etiketi oluşturma

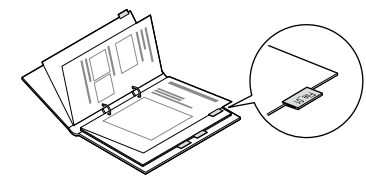

- 1. 🔁 düğmesine basın.
- 2. [◄] [►] düğmeleri ile "Sekme:Orta", "Sekme:Küçük" veya
- Sekme:Büyük" seçeneklerinden birini seçin ve 🗩 düğmesine basın. 3. [▲] [▼] düğmeleri ile bir değer seçin ya da etiket uzunluğu girin ve
- بَ düğmesine basın. Maksimum uzunluk: 12,5cm (5,0 inç)
- 4. Metin girin.

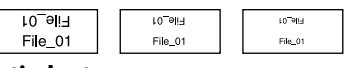

## Kablo etiketi oluşturma Kabloya sarılı bayrak etiketleri

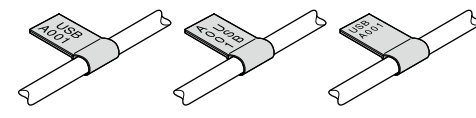

- 1. 📇 düğmesine basın.
- 2. [▲] [▼] düğmeleri ile "Bayrak:Yatay", "Bayrak:Dikey" veya
- 'Bayrak:Kenar" seçeneklérinden bírini séçin ve 🗹 düğmesine basın.
- 3. [▲] [▼] düğmeleri ile bir değer seçin ya da etiket uzunluğu girin ve 🖉 düămesine basın. Maksimum uzunluk: 12,5cm (5,0 inç)
- 4. Metin girin.

| USB USB<br>A001 A001 | A001<br>DNB | A<br>0 U<br>1 B | USB<br>A001 | USB<br>A001 |
|----------------------|-------------|-----------------|-------------|-------------|

## Kabloya sarılı etiketler

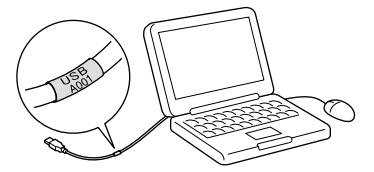

- 1. 🔁 düğmesine basın.
- 2. [▲] [▼] düğmeleri ile "Kaydır" öğesini seçin ve 🕑 düğmesine basın.
- 3. [▲] [▼] düğmeleri ile bir değer seçin ya da etiket uzunluğu girin ve u) düğmesine basın. Maksimum uzunluk: 12,5cm (5,0 inç)

4. Metin girin.

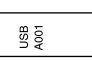

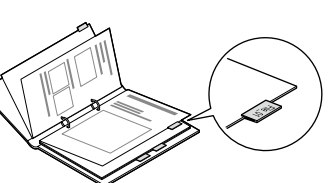

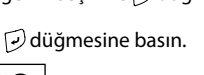

# 🔳 Kurdela oluşturma

- 1. 🔁 tuşuna basın.
- 2. İmleç tuşlarını kullanarak "8.Şerit" seçin, ardından 🕑 tuşuna basın.
- 3. İmleç tuşlarını kullanarak bir değer seçin veya sayısal tuşları kullanarak değeri girin, ardından 🕑 tuşuna basın.
- Kurdela uzunluk aralığı: 20-40 cm
- 4. Kurdelanın her iki ucuna yazdırmak için metin girişini yapın.
- 5. 🕲 tuşuna basın.

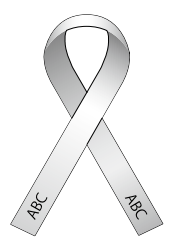

## Barkodlu bir etiket oluşturma

- Standartlarına uygun olarak barkodu girin.
- Basılan etiketi barkod okuyucunuz ile kontrol ederek doğru şekilde okunduklarından emin olun.
- Desteklenen barkod: CODE39, CODE128, ITF, CODABAR, UPC-A, UPC-E, EAN-8, EAN-13
- 1. 🔄 + 貫 düğmelerine basın.
- 2. [▲] [▼] düğmeleri ile bir öğeyi seçin ve 🕑 düğmesine basın.

3. Barkodu ayarladıktan sonra, kodu girin.

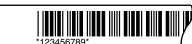

# Ekran Ayarları ("Ekran" menüsü)

Aşağıda daha kolay kullanım sağlayan ayarlar verilmiştir.

#### Arka aydınlatm

Ekranın arka aydınlatmasını açar veya kapatır. Arka aydınlatm: Açık/Kapalı

#### Kontrast

Ekrandaki yazı tiplerinin yoğunluğunu ayarlar.

Değer: -5 ila +5

Dil

Ayarlar ve mesajlar için ekran dilini seçer.

Dil: English/Spanish/French/Portuguese-Br/Portuguese-EU/ Italian/ Dutch/German/Türkçe

## inç:cm

Uzunluğu göstermek için birim seçer.

Değer: inç/cm

- Prosedür
  - 1. 🔄 + 🔞 düğmelerine basın.
  - 2. [▲] [▼] düğmeleri ile bir ayar öğesi seçin ve 🕑 düğmesine basın.

#### **Temizleme**

#### Dış yüzey kirlendiğinde

Kirli bölümü yumuşak bir bezle silin. Çok kirlenmişse, suya batırılarak sıkılmış bir bez kullanın.

(1) Asla benzin, tiner veya alkol gibi çözücüleri ya da kimyasal maddeleri veya kimyasal bir toz giderici kullanmayın.

#### Yazdırma kafası kirlendiğinde

Yazdırma silik veya bazı kısımları eksikse, yazdırma kafasının üzerinde bir takım pislikler olabilir.

Yazdırma kafasını tıbbi alkol (piyasada etanol olarak bulunabilir) ile nemlendirilmiş pamuklu çubuk ile temizleyin.

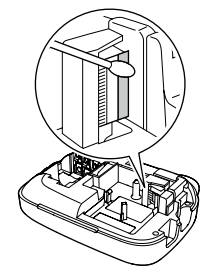

## Ürünü yeniden başlatma

Bu ürün statik elektrik veya diğer nedenlerle çalışmayabilir. Normal şekilde çalışmadığında, örneğin ekran kesintiye uğruyorsa ürünü yeniden başlatın.

- Ürünü yeniden başlatın. Yeniden başlatırken çok dikkatli olun. Oluşturulan tüm metinler silinecektir. Karakter girişi için yaptığınız ayarlar varsayılan ayarlara geri döner.
  - 1. (b) düğmesine basın.
  - 2. 🕑 + 🖾 düğmelerini basılı tutun ve 💩 düğmesine basın.
  - 3. Mesaj görüntülendiğinde, 🗹 düğmesine basın.
- Ürün yeniden başlatılır. İşlemi durdurmak için: 河 dışında herhangi bir düğmeye basın.

# Sorun Giderme

## 🔳 Mesajlar

| Şerit yerleştir               | Şerit kartuşu takılı değil. Gücü kapatın ve bir şerit kartuşunu<br>doğru şekilde takın.                                                                                                    |  |
|-------------------------------|----------------------------------------------------------------------------------------------------|--|
| Şeridikontrolet!              | Bu üründe kullanılamayan bir şerit kartuşu takılmış. Şerit<br>kartuşunu kontrol edin.                                                                                                    |  |
| Şeridi kontrolet<br>kartuş    | t Bu üründe kullanılamayan bir şerit kartuşu takılmış. Şerit kartuşunu kontrol edin.                                                                                                    |  |
| Pili kontrol et               | Bu mesajın olası nedenleri:<br>• Pil bitmiş ya da piller yanlış biçimde takılmış<br>• Başka türlerle veya eski pillerle karıştırılmış<br>Durum böyle ise, pilleri doğru şekilde ayarlayın veya<br>yenileriyle değiştirin. |  |
| Çok fazla satır               | Girilen metin çok uzun.<br>🗵 düğmesine basarak imleç ile gösterilen satırları silin.                                                                                                    |  |
| Metin çok uzun                | Girilen metin belirtilen şerit uzunluğu için çok uzun. 👔<br>düğmesine basarak şerit uzunluğunu ayarlayın ya da metni<br>kısaltın.                                                                                         |  |
| Sıra num.sadece1              | Sıra numaraları zaten ayarlanmış. Sıra numaraları sadece bir<br>bölüm için kullanılabilir.                                                                                                    |  |
| Metin silinecek.<br>Tamam mı? | Özel biçimli etiket oluştururken,<br>geçerli metin silinecek. Metni silmek ve özel biçimi göstermek<br>için 🕣 düğmesine basın.                                                                                            |  |
| Herbasam.doldur               | Barkod için girilen değerler yanlış. Değer girişlerini,<br>basamakları, vb. kontrol edin.                                                                                                    |  |
| Geniş şerityükle              | Geçerli şerit üzerine baskı yapılamıyor. Daha geniş bir şerit<br>kullanın.                                                                                                    |  |
| Metin çok uzun<br>Devam?      | Girilen metin belirtilen şerit uzunluğu için çok uzun. Doğru<br>uzunlukta baskı yapmak için 교 düğmesine basın.                                                                                                    |  |
| Aşırı ısındı!                 | Yazdırma kafası çok sıcak. Gücü kapatın ve şerit kartuşunu<br>çıkarın. Yazdırma işlemine yeniden başlamadan önce bir süre<br>bekleyin.                                                                                    |  |
| Kapak açık!<br>Kapatma.       | Gücü kapatmadan arka kapağı açarsanız, bir mesaj belirir ve<br>güç otomatik olarak kapanır.                                                                                                    |  |
| Motor hatası!                 | Motorun çalışmasında bir hata meydana geldi. Gücü bir kez<br>kapatıp açın. Aynı mesaj çıkarsa, gücü kapatın ve EPSON<br>müşteri destek merkeziyle irtibata geçin.                                                         |  |

## Sorunlar

### Normal şekilde çalışmıyor.

Normal şekilde çalışmadığında, örneğin güç açılmıyor veya kapanmıyor ya da ekran kesintiye uğruyorsa ürünü yeniden başlatın.

#### (a) düğmesine basılmasına rağmen hiç görüntü yok.

Piller doğru şekilde takılmış mı? Tüm pillerin doğru şekilde takılmış olduklarını kontrol edin.

Piller bitmiş mi?

Pilleri yenileriyle değiştirin veya gönderilen AC adaptörü (APT0615Z) kullanın. AC adaptör sıkıca takılı mı?

AC adaptör ve güç kablosunu ürünün güç soketine, AC adaptör konnektörüne ve prize sıkıca takın.

Gönderilenin dışında bir AC adaptör mü kullanıyorsunuz? Gönderilenden (APT0615Z) farklı bir AC adaptör kullanılması tehlikelidir ve aşırı ısınmaya veya elektrik devrelerinde hasara yol açabilir. Ekran seviyesi uygun mu? Ekran seviyesini ayarlayın.

#### Ekran kapandı.

Otomatik kapanma işlevini etkinleştirdiniz mi? 5 dakikadan uzun süre hiç bir işlem yapılmadığında güç otomatik olarak kapanır. Yanlış bir işlem mi yürütmeye çalıştınız? Yanlış düğmelere basıldığında, ekran bir saniyeliğine kapanır. (@) **düğmesine basılmasına rağmen yazdırma yapılmıyor.** Metin girildi mi?

Metin girildi mi? Metin girilmezse yazdırma yapılmaz. Ekranda herhangi bir mesaj var mı? Mesajı okuyun ve gerekli işlemi uygulayın. Şerit bitmiş mi? Yeni bir şerit kartuşu takın. Piller bitmiş mi? Pilleri yenileriyle değiştirin veya gönderilen AC adaptörü (APT0615Z) kullanın. Arka kapak açık mı? Şerit kartuşunu doğru şekilde ayarlayın ve kapağı tamamen kapatın.

# Karakterler doğru şekilde basılmıyor.

Şerit kartuşu doğru şekilde ayarlanmış mı? Şerit kartuşunu doğru şekilde ayarlayın. Yazdırma kafası kirli mi? Yazdırma kafasını temizleyin. Piller bitmiş mi? Pilleri yenileriyle değiştirin veya gönderilen AC adaptörü (APT0615Z) kullanın.

# Kenarları metnin ortasına yazdırıyor.

Şerit bitmiş mi? Yeni bir şerit kartuşu takın.

Piller bitmiş mi?

Pilleri yenileriyle değiştirin veya gönderilen AC adaptörü (APT0615Z) kullanın.

## Oluşturulan metin kaybolmuş.

Metni sildiniz mi? 🔄 + 👿 düğmelerine basılmışsa ekrandaki metin silinir.

Ürünü yeniden başlattınız mı?

Ürün yeniden başlatıldıysa oluşturulan tüm metinler silinir.

Ürün kullanılırken pilleri veya AC adaptörü çıkardınız mı? Ürün kullanılırken piller veya AC adaptör çıkarılırsa metin silinebilir.

#### Etiket yapışmıyor.

Arkasındaki kağıdı sıyırdınız mı?

Etiketi yapıştırmak için önce arkasındaki kağıdı sıyırın.

Kirli bir yere veya pürüzlü bir yüzeye mi yapıştırıyorsunuz? Etiket yapıştırılan yerin malzemesi veya ortam koşulları nedeniyle yapışmıyor olabilir.

#### NOT

• Kullanım ömrü: 7 yıldır (Ürünün fonksiyonunu yerine getirebilmesi için gerekli yedek parça süresi)

• Yukarıdakilerden hiçbiri sorunu çözmezse ya da yukarıdakilerden farklı bir sorun varsa, EPSON müşteri destek merkeziyle irtibata geçin.

# Teknik Özellikler

# Gövde

| Boyutlar | Yaklaşık 110 (G) x 170 (D) x 56 (Y) (mm)         |  |
|----------|--------------------------------------------------|--|
| Ağırlık  | rlık Yaklaşık 400g (piller, şerit kartuşu hariç) |  |
|          |                                                  |  |

| Kullanım | koşulları |
|----------|-----------|
|          |           |

10 ila 35 derece C -10 ila 55 derece C Çalışma sıcaklığı Depolama sıcaklığı

# 🔳 Güç kaynağı

| AC adaptör Tip<br>Üretici |  | Tip               | APT0615Z2-1                                                                |  |
|---------------------------|--|-------------------|----------------------------------------------------------------------------|--|
|                           |  | Üretici           | Seiko Epson Corp.                                                          |  |
|                           |  | Giriş             | AC100-240V, 0,3A, 50-60Hz (sadece gönderilen<br>özel adaptör, güç kablosu) |  |
|                           |  | Çıkış             | DC6,5V, 1,5A                                                               |  |
|                           |  | Toplam çıkış gücü | 10W                                                                        |  |
| Pil                       |  |                   | AA alkalin pil x 6                                                         |  |

# 🔳 Desteklenen şerit genişliği

4 mm, 6 mm, 9 mm, 12 mm, 18 mm

AEEE Yönetmeliğine Uygundur.